# ديرب ةبلع ىلإ رشابملا لقنلا نيوكت قحلملا لدب فرح عم ةدحولا لاصتا

# تايوتحملا

<u>قمدقملاا</u> <u>قمدقملاا</u> <u>تابلطتملا</u> <u>مدختسملا تانوكملا</u> <u>نيوكتلا</u> <u>محصلا نم ققحتلا</u> <u>امحالصاو ءاطخألا فاشكتسا</u>

# ەمدقملا

دادتما عانقب يتوص ديرب عبرم ىلإ ةرشابم تاملاكملا لقن ةيفيك دنتسملا اذه فصي يف Cisco Unity Connection (CUC).

.Cisco نم TAC سدنهم ،زيموغ سيول هب مهاس

# ةيساسألا تابلطتملا

### تابلطتملا

:ةيلاتا عيضاوملاب ةفرعم كيدل نوكت نأب Cisco يصوت

- Unity Connection
- Cisco نم (CUCM) ةدحوملا تالاصتالا ريدم •

#### ةمدختسملا تانوكملا

ربع جمدم ثدحأ رادصإ وأ CUC نم 9.x رادصإلا ىلإ دنتسملا اذه يف ةدراولا تامولعملا دنتست عم (SCCP) تاملاكملا يف مكحتلل Skinny لوكوتورب وأ (SIP) لمعلا ةسلج عدب لوكوتورب CUCM 9.x ل ثدحأ رادصإ وأ

ةصاخ ةيلمعم ةئيب يف ةدوجوملا ةزهجألاا نم دنتسملا اذه يف ةدراولا تامولعملا ءاشنإ مت. تناك اذإ .(يضارتفا) حوسمم نيوكتب دنتسملا اذه يف ةمدختسُملا ةزهجألا عيمج تأدب رمأ يأل لمتحملا ريثأتلل كمهف نم دكأتف ،ليغشتلا ديق كتكبش.

### نيوكتلا

CUCM: ىلع ديدج **يتوص ديرب فيرعت فلم** ءاشنإ .1 ةوطخلا

**ةفاضإ < يتوصلا ديربلا فيرعت فلم < يتوصلا ديربلا < ةمدقتملا تازيملا** ىلإ لقتنا ديدج

| ديربلا فيرعت فلم مسا<br>يتوصلا<br>فصولا                | اذہ فيرعتلا فلمل زيمم مسا مادختسإ<br>يرايتخا                                                                                                    |
|--------------------------------------------------------|----------------------------------------------------------------------------------------------------|
| يتوصلا ديربلا رايط                                     | ثحبلا ءاعدتسإ ةحاسمو اقبسم ەنيوكت مت يبيرجت مقر نييعتب مق<br>ەيجوت ليلد وأ SIP ناك اذإ راسملا طمن مدختسأ ،يلاحلا لماكتلل (CSS)<br>ناك اذإ تاملاكم SCCP |
| ديربلا عبرم عانق<br>يتوصلا                             | ، ،نيمدختسملاب ةصاخلا بلطلا ةطخ دادتما ةقباطمل لدبّ فرحٌ مدخٰتَسأُ<br>نم ةنوكملا تاقحلملا بلط ةطخ ةقباطمل xxxx مدختسأ :لاثملا ليبس<br>ماقرأ            |
| فيرعت فلم اذه لعج<br>يتوصلا ديربلا<br>ماظنلل يضارتفالا | ددحم ريغ                                                                                                    |

:ةروصلا يف حضوم وه امك لثامم

| Voice Mail Profile Name*       | TransferToVM |
|--------------------------------|--------------|
| Description                    |              |
| Voice Mail Pilot <sup>**</sup> | 1100/CSS-All |
| Voice Mail Box Mask            | xxxx         |

:CUCM ىلع ةديدج **CTI ەيجوت ةطقن** ءاشنإ .2 ةوطخلا

:ةيلاتلا تادادعإلا نيوكتب مق ،**ديدج ةفاضإ<CTI ەيجوت ةطقن<زاەجلا** ىلإ لقتنا

ەذە راسملا ةطقنل زيمم مسا مادختسا زاەجلا مسا يرايتخا فصولا يتوصلا ديربلا لماكتل اقبسم ەنيوكت مت ةزەجأ عمجت مادختسا تحبلا قراسم ءاعدتسا يتوصل ديربلا لماكتل اقبسم نوكملا CSS مادختسا تحبلا ةحاسم ءاعدتسا

:ةروصلا يف حضوم وه امك لثامم

| egistration:                    | Unknown            |
|---------------------------------|--------------------|
| Pv4 Address:                    | None               |
| Device is trusted               |                    |
| evice Name*                     | TransferToVM       |
| escription                      | DirectTransferToVM |
| evice Pool*                     | Default            |
| ommon Device Configuration      | < None >           |
| alling Search Space             | CSS-All            |
| cation*                         | Hub_None           |
| er Locale                       | < None >           |
| dia Resource Group List         | < None >           |
| twork Hold MOH Audio Source     | < None >           |
| er Hold MOH Audio Source        | < None >           |
| e Trusted Relay Point*          | Default            |
| Illing Party Transformation CSS | < None >           |
| eolocation                      | < None >           |

CTI **ليلد مقر** نيوكت .3 ةوطخلا

لدب فرح+ةيمجن ةمالعك **ليلدلا مقر** نيوكتب مق ،**نارتقالا مسق** نمض **ديدج رطس** ةفاضإ نيمدختسملا تادادتما بلط قطخ ةقباطمل:

:ةروصلا يف حضوم وه امك لثامم

| Directory Number*                                                                                                    | *XXXX                                                          |
|----------------------------------------------------------------------------------------------------|----------------------------------------------------------------|
| Route Partition                                                                                                    | PT-All                                                         |
| Description                                                                                                    | DirectTransferToVM                                             |
| Alerting Name                                                                                                    |                                                                |
| ASCII Alerting Name                                                                                                    |                                                                |
| External Call Control Profile                                                                                                    | < None >                                                       |
| Associated Devices                                                                                                    | TransferToVM                                                   |
| Dissociate Devices                                                                                                    | **                                                             |
| Dissociate Devices                                                                                                    |                                                                |
| Dissociate Devices<br>Directory Number Setting                                                                                                    | • • •<br>[]5                                                   |
| Dissociate Devices<br><b>Directory Number Setting</b><br>Voice Mail Profile                                                                              | ✓▲ Is TransferToVM                                             |
| Dissociate Devices<br><b>Directory Number Setting</b><br>Voice Mail Profile<br>Calling Search Space                                                      | TransferToVM<br>CSS-All                                        |
| Dissociate Devices<br><b>Directory Number Setting</b><br>Voice Mail Profile<br>Calling Search Space<br>BLF Presence Group*                               | ▼▲<br>Is<br>TransferToVM<br>CSS-All<br>Standard Presence group |
| Dissociate Devices<br><b>Directory Number Setting</b><br>Voice Mail Profile<br>Calling Search Space<br>BLF Presence Group*<br>User Hold MOH Audio Source | TransferToVM<br>CSS-All<br>Standard Presence group<br>< None > |

**ديربل**ا ىلإ **لكلا ەيجوت ةداعإ** ددح **ءاقتنالا ءاعدتساو تاملاكملا ەيجوت ةداعإ تادادعإ** تحت ي<mark>توصلا</mark>

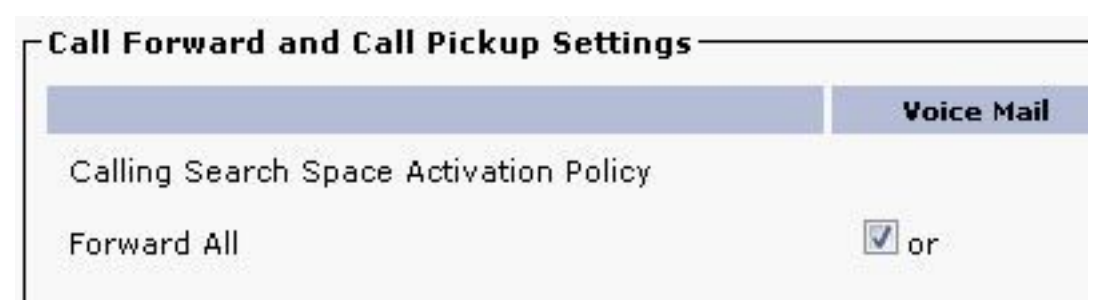

# ةحصلا نم ققحتلا

عبرم عانق حمسي امنيب ،CTI هيجوت ةطقن ىلإ لصي XXXX\* قباطي طمن يأ ىلإ لقنلا ىقلتي امنيب ،طقف ماقرأ 4 نم نوكملا دادتمالا هيجوتب XXXX يتوصلا ديربلا قرشابم لصتملا لسريو قحلملا كلذ ىلإ اههيجوت ةداعإ تمت ةملاكمك ةملاكملا مدختسملا ديرب ةبلع ىلإ.

# اهحالصإو ءاطخألا فاشكتسا

مدختسأ ،CUC ل يضارتفالا حتفلا بيحرت ىلإ لصت يتلا ةلوقنملا ةملاكملل ةبسنلاب ل<u>امت المتعام المتعام المتعامين المتعامين (rPSM المتعامين (rPSM) ديعبلا ذفنملا الماحية.</u>

ةمجرتاا مذه لوح

تمجرت Cisco تايان تايانق تال نم قعومجم مادختساب دنتسمل اذه Cisco تمجرت ملاعل العامي عيمج يف نيم دختسمل لمعد يوتحم ميدقت لقيرشبل و امك ققيقد نوكت نل قيل قمجرت لضفاً نأ قظعالم يجرُي .قصاخل امهتغلب Cisco ياخت .فرتحم مجرتم اممدقي يتل القيفارت عال قمجرت اعم ل احل اوه يل إ أم اد عوجرل اب يصوُتو تامجرت الاذة ققد نع اهتي لوئسم Systems الما يا إ أم الا عنه يل الان الانتيام الال الانتيال الانت الما